目

录

#### 第一章 系统简介

本系统用于高等院校每学年向国家教育部上报数据的单机检测,系统对上报数据进行单表审核和表间数据审核。在上报数据上 传之前,各高校利用本系统对该校上报数据进行检测,加强上报数 据的可靠性,减少数据出错率。

### 第二章 系统功能框图

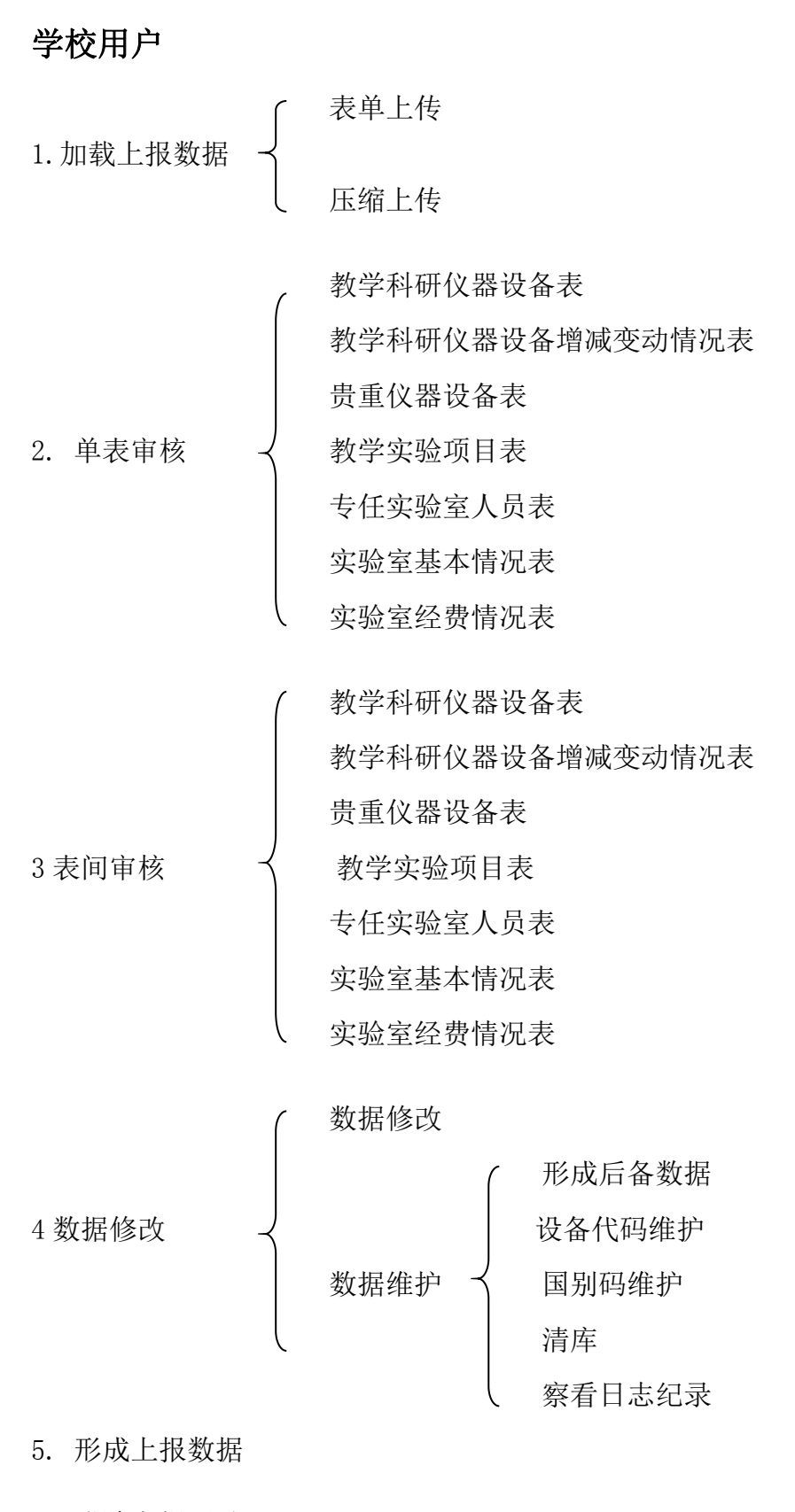

6. 登陆上报网站

## 第三章 系统运行环境

Windows 98/xp/2000/2003/Win7/Win10 等。

#### 第四章 数据上报流程

登陆 <u>www.state.edu.cn</u>下载"学校实验室信息统计检测(单机版)" 或免安装版(下载全部释放后执行 zwsg.exe)

通过 winrar 压缩释放,执行 setup. exe 安装,点击"开始",点击"所有程序"进入高等学校实验室信息统计检测系统

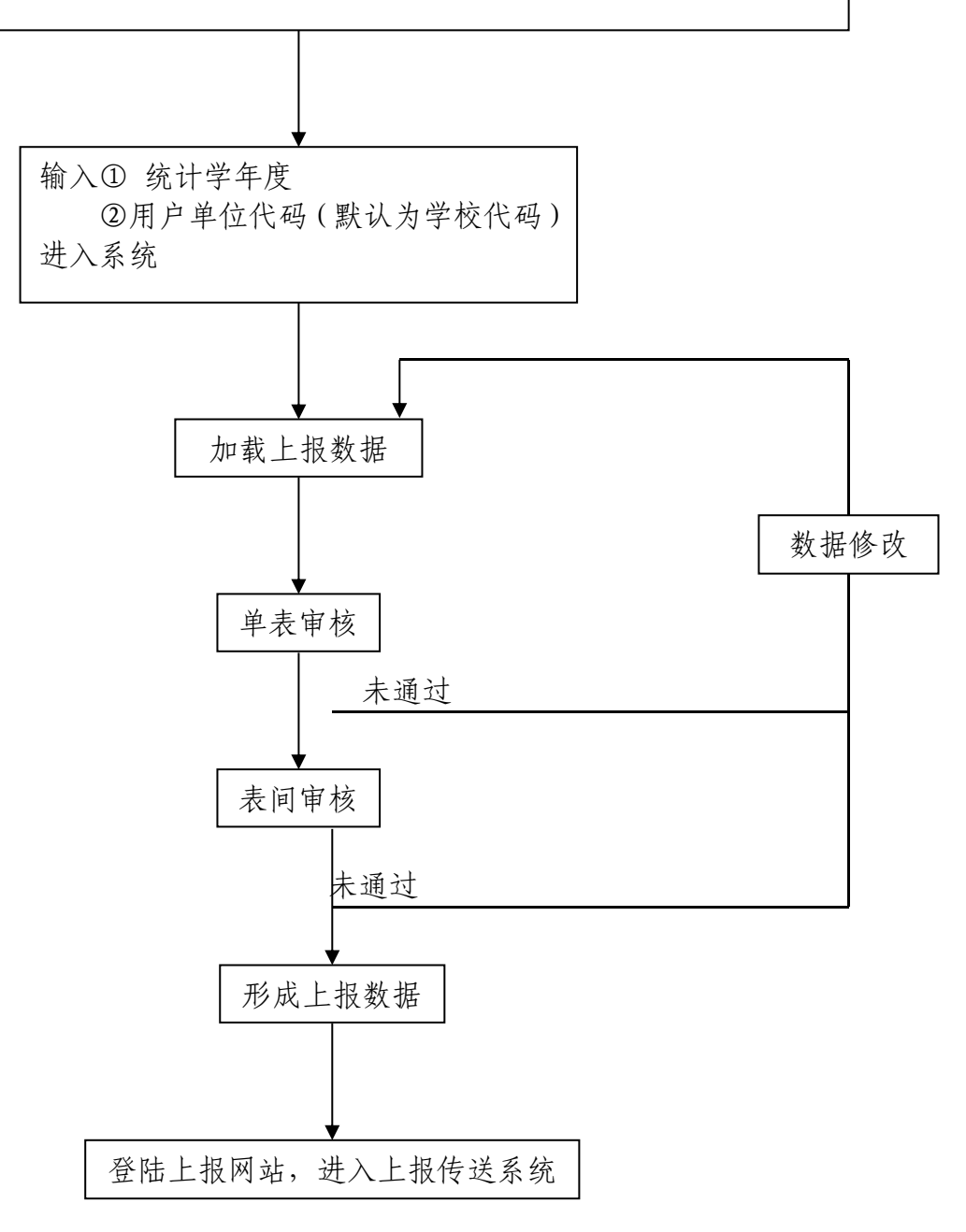

#### 上报流程详解:

- 通过各类仪器设备及实验室管理的业务系统生成符合上报格式文件; 一般来说 sj1,sj2,sj3 由各校的资产设备处负责完成, sj4/5/6/7 由教务处完成 牵头部门负责职能部门组织、协调、审核上报。
- 2. 登陆 <u>www.stats.edu.cn-</u>, 点击"高等学校实验室信息统计";

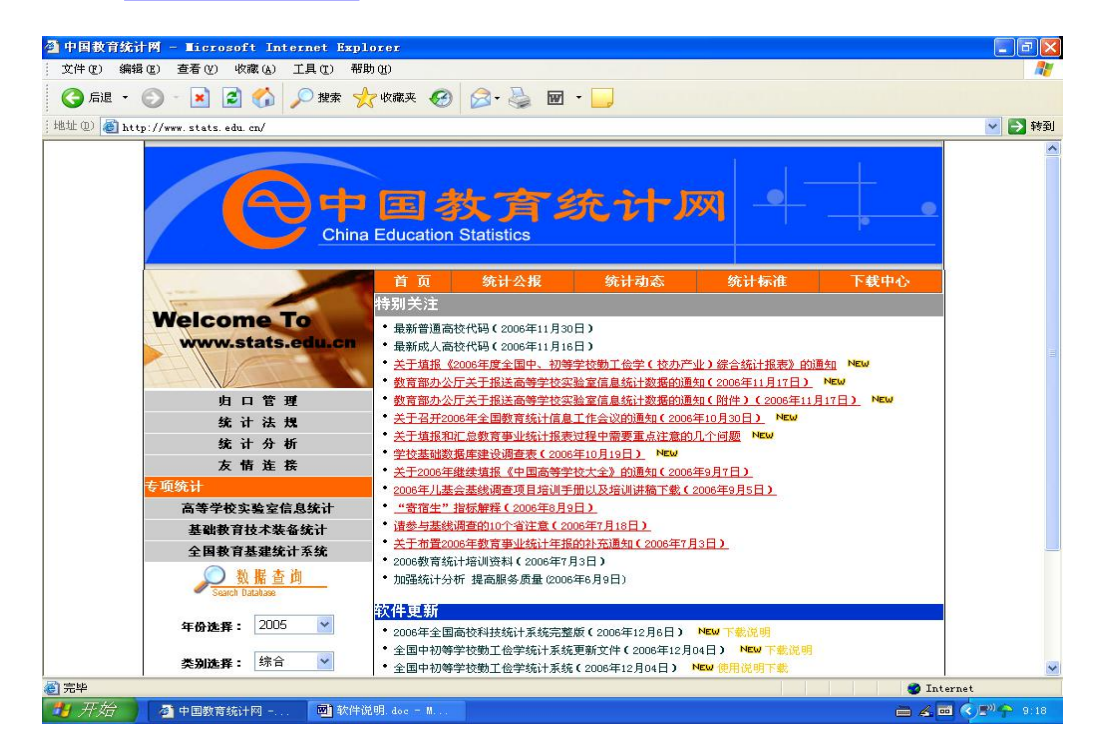

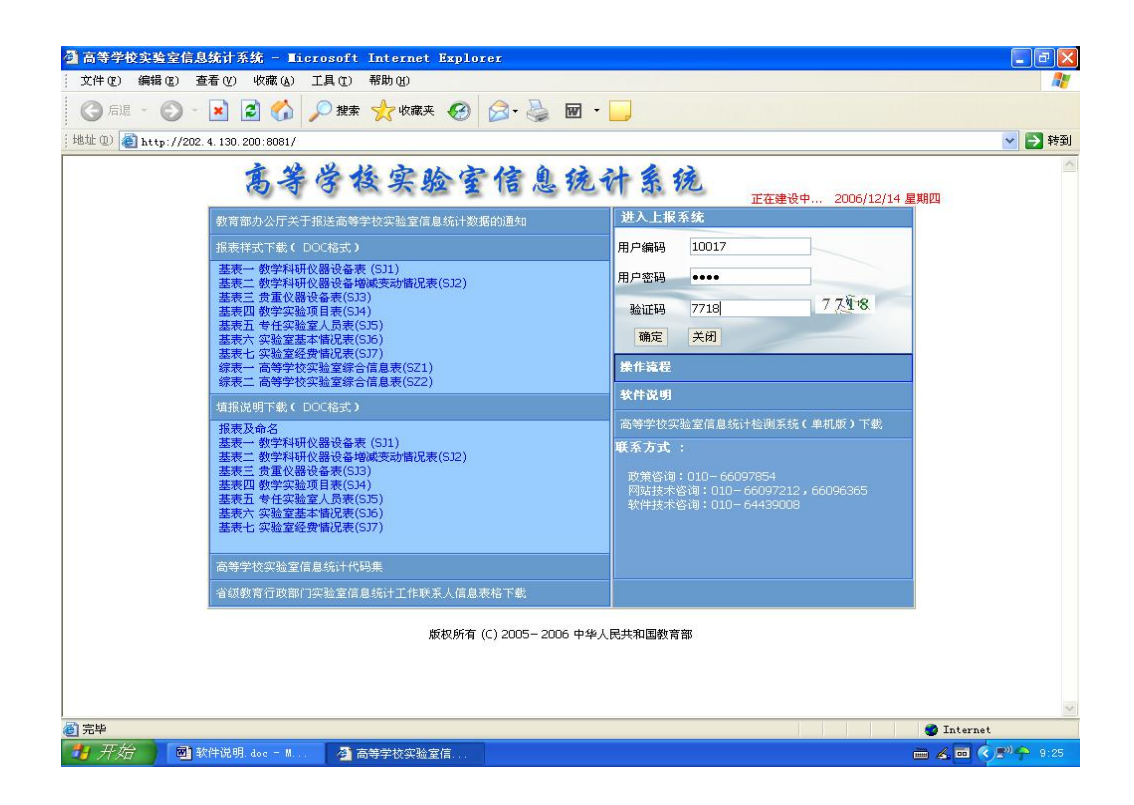

- 3. 下载高等学校实验室信息统计检测系统(单机版),通过 Winrar 压缩释放, 执行 setup.exe 安装;
- 系统启动:点击"开始",点击"所有程序",进入高等学校实验室信息统 计检测系统;

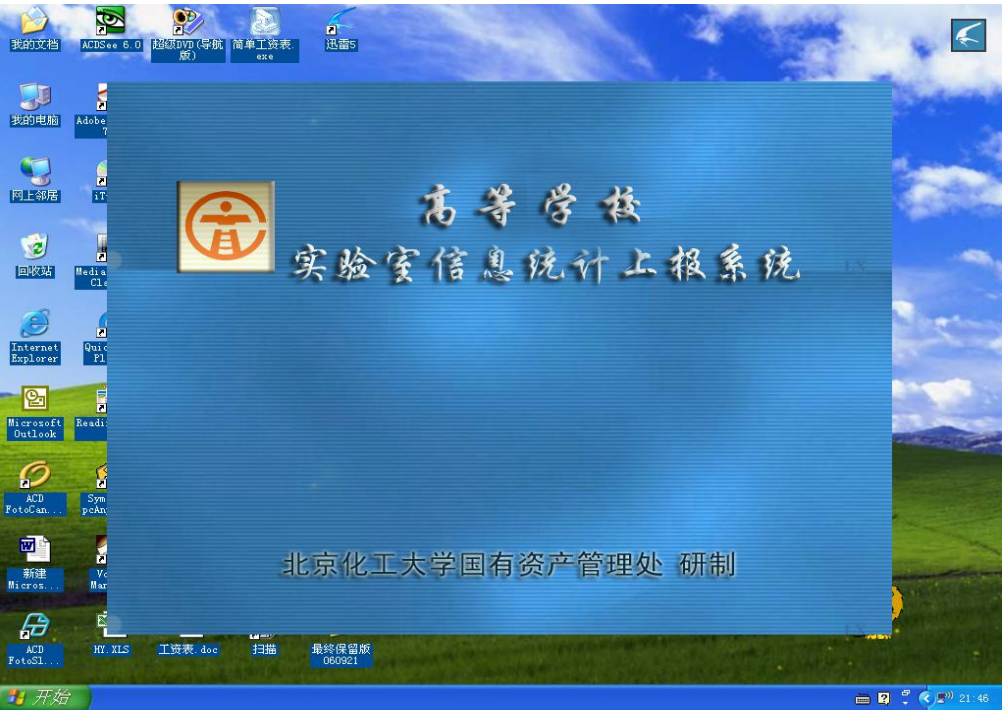

 录入上报学年度和学校代码,学校名称和学校代码,可通过下拉菜单选择, 录入完毕后,进入系统;

| 1119 单机说明.doc - Ticrosoft Word          |                               |                   |                                | a X   |
|-----------------------------------------|-------------------------------|-------------------|--------------------------------|-------|
| 文件 (E) 編辑 (E) 视图 (Y) 插入 (E) 格式 (D) 工具 ( | [) 表格(A) 窗口(W) 帮助(H)          |                   | 键入需要帮助的问题                      | < ×   |
|                                         | 👍 正文 🔹 Times New Roman        | 五号 • 8 / 0        |                                | • »   |
|                                         |                               |                   |                                |       |
|                                         |                               |                   |                                |       |
|                                         | 1181 1201 1221 1241 1261 1281 | 301 1321 1341 136 | 1 1381 2401 1421 1441 1461 148 |       |
| _                                       |                               |                   |                                |       |
|                                         |                               |                   |                                |       |
|                                         | ■ 法接受统计组                      |                   | P                              |       |
|                                         |                               |                   |                                |       |
|                                         | 请输入学校代码 10001                 | 选中(5)             |                                |       |
|                                         | (非体) 曾林夕秋 (北方士学               | 取消(3)             |                                |       |
|                                         | 增制八子化石桥 山东大子                  |                   |                                |       |
|                                         | 请用鼠标点出所选项                     | 新增里位              |                                |       |
|                                         | 学校代码学校名称                      | 所在省市              |                                |       |
|                                         | ▶ <u>10001</u> 北京大学           | 北京                |                                |       |
|                                         | 10002 中国人民大学                  | 北京                |                                |       |
|                                         | 10003 清华大学                    |                   |                                |       |
|                                         | 10004 北京父進大学                  |                   |                                |       |
|                                         | 10005 北京工业人子                  |                   |                                |       |
|                                         | 10000 北京把王机大大手                |                   |                                |       |
|                                         | 10008 北京科技大学                  | 北京                |                                |       |
|                                         | 10009 北方工业大学                  | 北京                |                                |       |
|                                         | 10010 北京化工大学                  | 北京                |                                |       |
|                                         | 10011 北京工商大学                  | 北京                |                                |       |
|                                         | 10012 北京服装学院                  | 北 京               |                                |       |
|                                         | 10013 北京邮电大学                  | 北京                |                                |       |
|                                         | 10015 北京印刷学院                  | 北京 🗸              |                                |       |
|                                         |                               |                   |                                | -     |
| 12                                      |                               |                   |                                | -     |
|                                         |                               |                   |                                | ±     |
|                                         |                               |                   | (Seal)                         | •     |
|                                         |                               |                   | (GB)                           | Ŧ     |
|                                         |                               |                   |                                | •     |
| 绘图 ⑧ ▼ ▷   自选图形 ሢ) ▼ \ ` ▲ □ ○ 🚔 🔝 4    | 🔅 🗕 🞑 • 🚣 • 🚍 🗏               | ≓∎∅.              |                                |       |
| 1页 1节 1/1 位置: 16.8厘米                    | 8 行 1 列 录制 修订 扩展 3            | (写英语(美国) 😡        |                                |       |
| 🛃 开始                                    | A. doc = M                    |                   |                                | 21:49 |

5. 加载上报数据,

加载符合上报要求的文本文件(TXT)

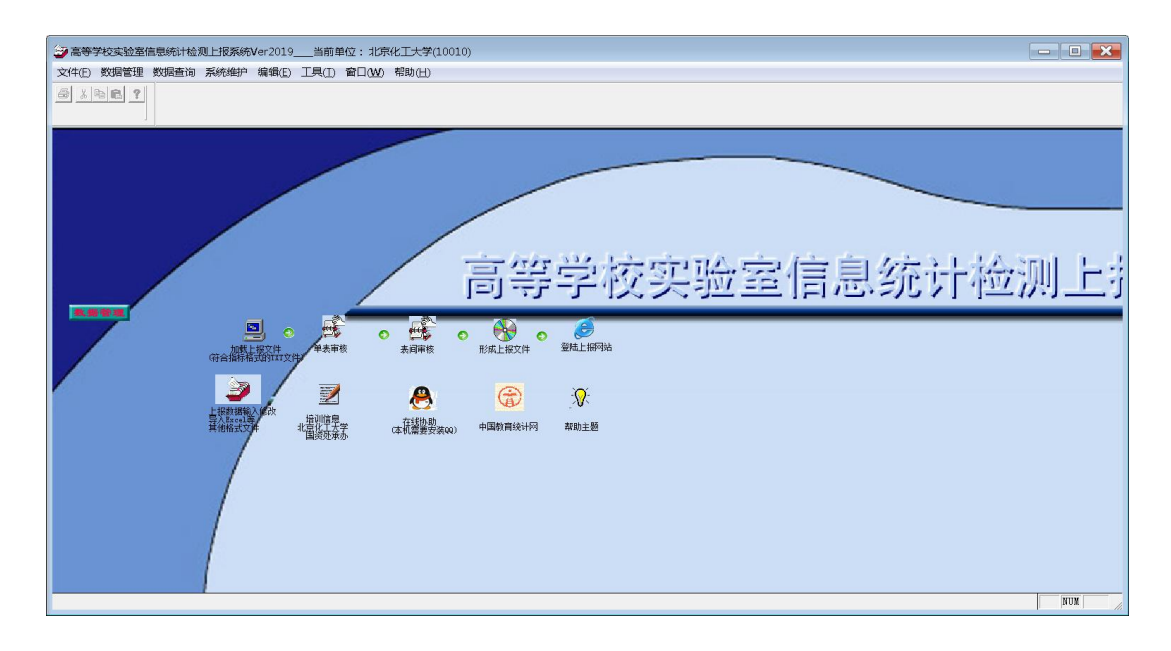

7. 单表审核;

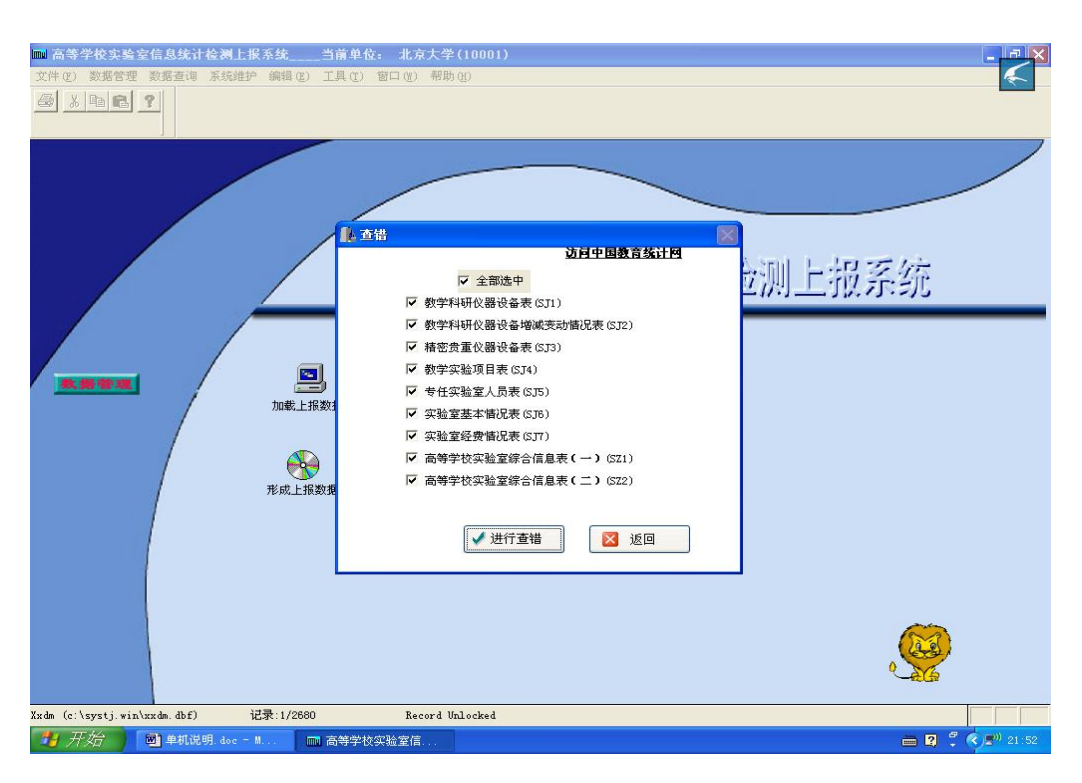

8. 根据错误信息显示,修改错误数据;

| 上水水拓互相情感        |            |           |                                         |       |   |
|-----------------|------------|-----------|-----------------------------------------|-------|---|
| 上报表名            | 记录号        | 定位标志      | 查错信息                                    | 学校代码  |   |
| 教学科研仪器设备表 (SJ1) | ) 0        | 20010377  | 仪器设备编号有重号                               | 10017 |   |
| 教学科研仪器设备表(SJ1)  | ) 1        | 20010377  | 学校代码错误                                  | 10817 |   |
| 教学科研仪器设备表 (SJ1) | ) 1        | 20010377  | 仪器设备名称不能为空                              | 10817 |   |
| 教学科研仪器设备表 (SJ1) | ) 1        | 20010377  | 型号不能为空                                  | 10817 |   |
| 教学科研仪器设备表 (SJ1) | ) 1        | 20010377  | 规格不能为空                                  | 10817 |   |
| 教学科研仪器设备表 (SJ1  | ) 1        | 20010377  | 购置日期:200144不规范                          | 10817 |   |
| 教学科研仪器设备表 (SJ1  | ) 1        | 20010377  | 状态码:6超出范围,只能为1,2,3,4,8,9                | 10817 |   |
| 教学科研仪器设备表 (SJ1) | ) 1        | 20010377  | 使用方向超范围,取值只能为1,2                        | 10817 |   |
| 教学科研仪器设备表 (SJ1) | ) 1        | 20010377  | 仪器来源错误,取值只能为1,2,3,4                     | 10817 |   |
| 教学科研仪器设备增减变     | ā; 0       |           | 学校代码错误                                  | 10017 |   |
| 教学科研仪器设备增减变     | <b>s</b> 1 |           | 台件数:本学年度末实有数◇ 上学年度末实有数+本学年度増加数-本学年度     | 10017 |   |
| 教学科研仪器设备增减变     | <b>a</b> 1 |           | 金额数:本学年度末实有数◇ 上学年度末实有数+本学年度増加数-本学年度     | 10017 |   |
| 教学科研仪器设备增减变     | ā; 1       |           | 提示:金额 本学年度实有数大于合计                       | 10017 |   |
| 精密贵重仪器设备表 (SJ3) | ) 0        |           | 学校代码错误                                  | 10017 |   |
| 椿密贵重仪器设备表 (SJ3) | ) 1        | 92019400  | 只报03类仪器设备                               | 10017 |   |
| 椿密贵重仪器设备表 (SJ3) | ) 1        | 92019400  | 单价不能小于四十万                               | 10017 |   |
| 椿密贵重仪器设备表 (SJ3) | ) 1        | 92019400  | 型号不能为空                                  | 10017 |   |
| 椿密贵重仪器设备表 (SJ3) | ) 4        | 20030036  | 规格不能为空                                  | 10017 |   |
| 教学实验项目表 (SJ4)   | 0          |           | 所属学科:1209有误                             | 10017 | 0 |
| 教学实验项目表 (SJ4)   | 0          | 00101102  | 所属学科:1209有误                             | 10017 |   |
| 教学实验项目表 (SJ4)   | 0          |           | 学校代码错误                                  | 10017 |   |
| 教学实验项目表 (SJ4)   | 1          |           | 实验编号不能为空                                | 10017 |   |
| 教学实验项目表 (SJ4)   | 1          |           | 实验名称不能为空                                | 10017 |   |
| 教学实验项目表 (SJ4)   | 1          |           | 实验类别只能为:1.基础;2.专业基础;3.专业;4.其它           | 10017 |   |
| 教学实验项目表 (SJ4)   | 1          |           | 实验类型:1. 演示性;2. 验证性;3. 综合性;4. 设计研究;5. 其它 | 10017 |   |
| 教学实验项目表 (SJ4)   | 3          | 00101103  | 实验类型:*或空                                | 10017 |   |
| 第一学校である日本(541)  | 000000     | 000000000 | 空跡電台・1 水線・ 0 渉線・ 0 甘空                   | 10017 |   |

进入数据修改功能框,系统提供数据逐条修改功能。

| 🔤 教学科研住    | 文器设备表(SJ1) | - 高等学校  | 实验室信息统计检         | 测上报系统       | _当前单位:  | 北京石油化工学院(10017) | - B 🛛               |
|------------|------------|---------|------------------|-------------|---------|-----------------|---------------------|
| m 文件 (2) 爹 | 数据管理 数据查询  | 系统维护维   | 輯(E) 工具(E) 舊     | 哥口(W) 帮助(H) |         |                 | ×                   |
| 8 X B      | 6 ?        |         |                  |             |         |                 |                     |
|            |            |         |                  |             |         |                 |                     |
| 学校代码:      | 10017      |         |                  |             |         |                 |                     |
| 仪器编号:      | 20042934   |         |                  |             |         |                 |                     |
| 分类号:       | 03061855   |         |                  |             |         |                 |                     |
| 仪器名称:      | 超声波清洗机     |         |                  |             |         |                 |                     |
| 型号:        | KQ2200     |         |                  |             |         |                 |                     |
| 规格:        | 8          |         |                  |             |         |                 |                     |
| 仪器来源:      | 1          |         |                  |             |         |                 |                     |
| 国别码:       | 156        |         |                  |             |         |                 |                     |
| 单价:        | 2,980.00   |         |                  |             |         |                 |                     |
| 购置日期:      | 200104     |         |                  |             |         |                 |                     |
| 现状码:       | 1          |         |                  |             |         |                 |                     |
| 使用方向:      | 2          |         |                  |             |         |                 |                     |
| 单位编号:      | 1001000003 |         |                  |             |         |                 |                     |
| 单位名称:      | 环境工程实验室    | *       |                  |             |         |                 |                     |
|            |            | *       |                  |             |         |                 |                     |
| 14         |            |         |                  | 1 ma 1 ma   |         |                 |                     |
|            |            |         |                  |             | 巡回      |                 |                     |
|            |            |         |                  |             |         |                 |                     |
|            |            |         |                  |             |         |                 |                     |
|            |            |         |                  |             |         |                 |                     |
|            |            |         |                  |             |         |                 | 24                  |
|            |            |         |                  |             |         |                 | () all              |
|            |            |         |                  |             |         |                 | 0                   |
|            |            |         |                  |             |         |                 |                     |
| 查找记录       |            |         |                  |             |         |                 |                     |
| 🛃 开始       | 📄 单机检测器    | 2明. doc | 🚳 http://mail.bu | uet 🕅 💥     | 学科研仪器设备 |                 | 🖮 🛛 🗘 🌾 🔶 🖓 📰 18:40 |

9. 表间审核,如出现数据错误,进入数据修改;

| 🔜 高等学校实验室信息统计检测                    | 上报系统当前单位: 北京石油化工学院                | (10017) |                 |
|------------------------------------|-----------------------------------|---------|-----------------|
| 文件(E) 数据管理 数据查询 系统                 | 维护 编辑(2) 工具(2) 表(4) 窗口(11) 帮助(11) |         |                 |
|                                    |                                   |         |                 |
| ■ 表间查错 CTRL+T 返回                   |                                   |         | /               |
|                                    | 查错信息                              |         |                 |
| ▶ SJ1中U3突4U万元以上金额数为915             | 9072.60元,与SJ3金额数8692647.60元不一致    |         |                 |
|                                    |                                   |         |                 |
|                                    |                                   |         |                 |
|                                    |                                   |         |                 |
|                                    |                                   |         |                 |
|                                    |                                   |         |                 |
|                                    |                                   |         |                 |
|                                    |                                   |         |                 |
|                                    |                                   |         |                 |
|                                    |                                   |         |                 |
|                                    |                                   |         |                 |
|                                    |                                   |         |                 |
|                                    |                                   |         |                 |
|                                    |                                   |         |                 |
|                                    |                                   |         |                 |
|                                    |                                   |         |                 |
|                                    |                                   |         |                 |
| Bjerr (c:\systj.win\10017\bjerr.db | f)记录:1/1 Record Unlocked          |         |                 |
| 🛃 开始 🔰 🖻 单机检测说的                    | .doc 高等学校实验室信                     | 🖮 🛛 🗘 😒 | <b>9)</b> 19:00 |

10. 形成上报数据

上报数据全部通过审核后,即可形成上报数据。

11. 登陆上报网站,进入上报传送系统。

# 上报数据由 Excel 格式导入:

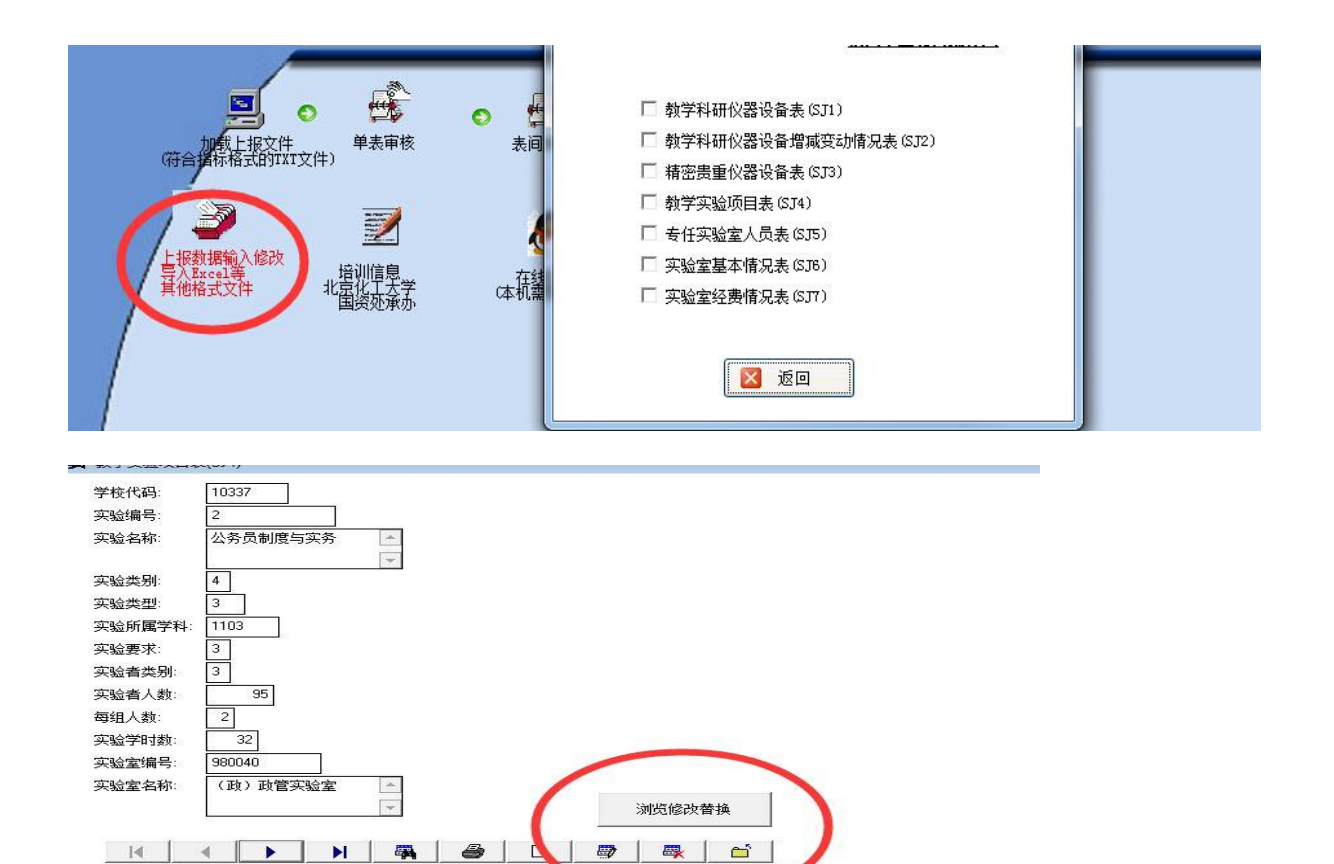

| 工具(T)  | 表(A)  | (W)口窗          | 帮助(H)                                                                                                    |        |               |   |
|--------|-------|----------------|----------------------------------------------------------------------------------------------------|--------|---------------|---|
|        | 字体    | Œ              |                                                                                                    |        | 1             |   |
| 5      | 转到    | 记录( <u>G</u> ) |                                                                                                    | •      |               |   |
|        | 追加    | 新记录(N)         |                                                                                                    | Ctrl+Y |               |   |
|        | 切换    | 删除标记(          | D                                                                                                    | Ctrl+T |               |   |
|        | 追加    | 记录(A)          |                                                                                                    | >      |               | 实 |
| )软件的(  | HHING | IPSPUL U       | Concernance of the local division of the local division of the loc |        |               | 3 |
| S) 软件  |       | (コヨ(E)         |                                                                                                    |        |               | 3 |
| EWS)软件 | W/E   |                |                                                                                                    |        |               | 3 |
| EWS)软件 | 彻床    | 删除( <u>M</u> ) |                                                                                                    |        |               | 3 |
|        | 替换    | 字段(R)          |                                                                                                    |        |               | 3 |
|        | 调整    | 之段大小(9         | 3                                                                                                    |        |               | 3 |
|        | 47.2h | = FRAA         | 2)                                                                                                    |        |               | 3 |
| 支术 🔤   | 13740 | ₩ 100          |                                                                                                    |        |               | 3 |
| ·验室》 ¥ | 调整    | 分区大小(2         | 2)                                                                                                    |        |               | 3 |
|        | / 链接  | 分区(L)          |                                                                                                    |        |               | 3 |
|        | 切换    | 公区(H)          | 3                                                                                                    | Ctrl+H |               | 3 |
| 6      | 7320  |                | -                                                                                                    |        |               | 3 |
|        | 重新    | 建立索引(2         | 0                                                                                                    |        | 1000000000000 | 3 |
|        |       |                |                                                                                                    |        | 1             | 3 |
|        |       |                |                                                                                                    |        |               | 3 |
| ŧ      |       |                |                                                                                                    |        |               | 3 |
|        |       |                |                                                                                                    |        |               | 3 |
|        |       |                |                                                                                                    |        |               | 4 |
|        |       |                |                                                                                                    |        |               | 4 |

| 类型( <u>T</u> ):   | Table (DBF)                                                                                                    | 确定   |
|-------------------|----------------------------------------------------------------------------------------------------|------|
| 来源于 (ṟ):          | Table (DBF)<br>Paradox 3.5 and 4.0 (DB)                                                                                                    | 取消   |
| <                 | Delimited Text<br>Microsoft Excel 5.0 (XLS)                                                                                                    | 选项@) |
| ēj ( <u>o</u> ) : | Microsoft Excel 2.0, 3.0, and 4.0 (XLS)<br>Lotus 1-2-3 3.x (WK3)<br>Lotus 1-2-3 2.x (WK1)<br>Lotus 1-2-3 1-A (WKS)<br>Symphony 1.10 (WR1)<br>Symphony 1.01 (WRK)<br>FrameWork II (FW2)<br>Multiplan 4.01 (MOD) |      |
|                   | "RapidFile (RPD)<br>"Data Interchange Format (DIF)<br>"System Data Format (SDF)                                                                                                    |      |

以上是将手中 excel 文件导入到检测系统的流程 注意几个事项:

1、导入前现将检测系统清库;

2、导入的 excel 文件与表格格式必须相同:

3、导入的 excel 文版版本另存为 Excel 5.0/95 格式

4、单元格里不能有回车符号,否则网络检验会出错。

实验学时向上取整 0.5→1,1.5->2

错误解决经验:

乱码原因:

1、名称过长(超长字符),系统自动截断产生半字符乱码;

2、被拆行:例如项目名称里有回车符(看不见)。

解决办法: Excel 表里数据导入前应先替换掉所有空格、回车符(查找内容中 输入 ctrl+ENTER 其他位置不输入 点击全部替换),实验名称超过 25 个汉字 的采用缩写形式!left(对应单元格,25)

数据类型:

excel 表里做加减乘除的数字单元格(如人数,学时等)如果是文本型的导入 系统后会变 0,需导入前转成数字型。

0开头的要文本型,如实验所属学科,否则0就丢掉了

#### 第五章 数据校验与审核

本系统对数据查错分两部分:数据校验和数据审核。数据 校验为单表数据查错,数据审核为表间关系审核。学校可根据 系统错误信息提示修改数据。

查错结果分为两类数据:错误数据和警示数据。两种数据 处理方式为:

错误数据: 必须改, 否则不能上报, 以红字提示;

警示数据: 经人为核实确认后决定是否修改, 以黄字提示。